# **Table of Contents**

Guías de Configuraciones > VIVOTEK > Cámaras IP

# Configuración de DDNS para cámaras y grabadores VIVOTEK

**DDNS** 

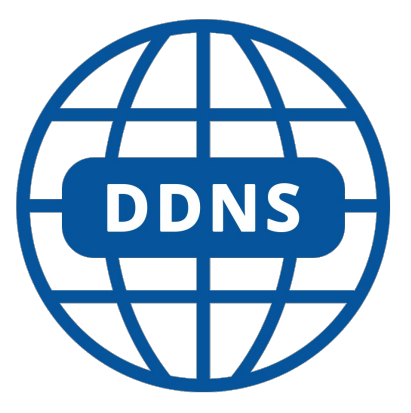

DDNS (Dynamic Domain Name System) es un servicio que permite asociar un nombre de dominio fijo a una dirección IP dinámica. Esto es útil para dispositivos o redes que no tienen una dirección IP estática, es decir, una IP que cambia cada vez que se reinicia el dispositivo o el router.

### Usos Comunes de DDNS

- Acceso remoto a cámaras de seguridad: Permite acceder a cámaras IP o sistemas DVR/NVR desde cualquier lugar utilizando un nombre de dominio, incluso si la dirección IP de la cámara cambia.
- Servidor en casa: Si tienes un servidor web o de archivos en casa y quieres acceder a él desde fuera, DDNS te permite hacerlo sin preocuparte por los cambios de IP.
- Juegos en línea: Para configurar servidores de juegos en casa accesibles desde Internet, DDNS proporciona una forma fácil de conectarse a la red sin necesidad de una IP estática.

DDNS: Dynamic domain name service

Enable DDNS:

Provider:

Host name:
User name:
Password:

Habilitar DDNS: seleccione esta opción para habilitar la configuración DDNS.

<u>Proveedor</u>: seleccione un proveedor de DDNS de la lista desplegable de proveedores. VIVOTEK ofrece <u>Safe100.net</u>, un servicio gratuito de nombres de dominio dinámico, a los clientes de VIVOTEK. Se recomienda que registre <u>Safe100.net</u> para acceder a las cámaras de red de VIVOTEK desde el Internet. Además, ofrecemos otros proveedores de DDNS, como Dyndns.org(Dynamic), Dyndns.org(Personalizado), TZO.com, DHS.org, CustomSafe100, dyn-interfree.it.

Tenga en cuenta que antes de utilizar esta función, primero solicite una cuenta de dominio dinámico.

#### ■ Safe100.net

1. En la columna DDNS, seleccione Safe100.net de la lista desplegable. Haga clic en l accept después de revisar los términos del Acuerdo de Servicio.

2. En la columna Registrar, complete el nombre del host (xxxx.safe100.net), el correo electrónico, la clave y la clave de confirmación.

y haga clic en **Register**. Después de que se haya creado exitosamente un nombre de host, aparecerá un mensaje de éxito se mostrará en la columna Resultado del registro DDNS.

| Host name:                                                                                         | VVTK.safe100.net                             |            |
|----------------------------------------------------------------------------------------------------|----------------------------------------------|------------|
| Email:                                                                                             | vvtk@vivotek.com                             |            |
| Key:                                                                                               | ••••                                         | Forget key |
| Confirm key:                                                                                       | ••••                                         |            |
|                                                                                                    |                                              |            |
| Register<br>DDNS Registration Result:                                                              |                                              |            |
| Register<br>DDNS Registration Result:<br>[Register] Successfully Ye<br>been mailed to registered e | our account information has<br>-mail address |            |

3. Haga clic en **Copy** y automáticamente toda la información registrada se cargará en los campos correspondientes de la columna DDNS en la parte superior de la página como se ve en la imagen.

| DDNS: Dynamic domain na | ame service      |                 |
|-------------------------|------------------|-----------------|
| Enable DDNS:            |                  |                 |
| Provider:               | Safe100.net 💌    |                 |
| Host name:              | VVTK.safe100.net | [*.safe100.net] |
| Email:                  | wtk@vivotek.com  |                 |
| Key:                    | ••••             |                 |

|                                                                                                    |                                                                                                    | Save                                  |
|----------------------------------------------------------------------------------------------------|----------------------------------------------------------------------------------------------------|---------------------------------------|
| Register                                                                                                    |                                                                                                    |                                       |
| Host name:                                                                                                    | VVTK.safe100.net                                                                                                    |                                       |
| Email:                                                                                                    | wtk@vivotek.com                                                                                                    |                                       |
| Key:                                                                                                    | ••••                                                                                                    | Forget key                            |
| Confirm key:                                                                                                    |                                                                                                    |                                       |
| To apply for a domain name fo<br>the following fields and then cl                                                                                                    | r the camera, or to modify the previo                                                                                                    | ously registered information, fill in |
| To apply for a domain name fo<br>the following fields and then cl<br>Register<br>DDNS Registration Result:                                                                                                | r the camera, or to modify the previo                                                                                                    | ously registered information, fill in |
| To apply for a domain name fo<br>the following fields and then cl<br>Register<br>DDNS Registration Result:<br>[Register] Successfully Yo<br>been mailed to registered e-                                  | r the camera, or to modify the previo<br>ick "Register".<br>ur account information has<br>mail address                                               | ously registered information, fill in |
| To apply for a domain name fo<br>the following fields and then cl<br>Register<br>DDNS Registration Result:<br>[Register] Successfully Yo<br>been mailed to registered e-<br>Upon successful registration, | r the camera, or to modify the previo<br>ick "Register".<br>ur account information has<br>mail address<br>you can click <u>copy</u> to automatically | ously registered information, fill in |

## 4. Seleccione Habilitar DDNS y haga clic en Save para habilitar la configuración.

#### ■ CustomSafe100

VIVOTEK ofrece documentos para establecer un servidor DDNS CustomSafe100 para Distribuidores e Integradores de sistema. Puede utilizar CustomSafe100 para registrar un nombre de dominio dinámico si sus distribuidores o integradores de sistemas ofrecen dichos servicios.

1. En la columna DDNS, seleccione CustomSafe100 de la lista desplegable.

2. En la columna Registrar, complete el nombre del host, el correo electrónico, la clave y la clave de confirmación; luego haga clic en **Register**. Después de que se haya creado exitosamente un nombre de host, verá un mensaje de éxito en el DDNS. Resultado del registro.

3. Haga clic en **Copy** y toda la información registrada se cargará en los campos correspondientes en la columna DDNS.

4. Seleccione Habilitar DDNS y haga clic en Save para habilitar la configuración.

<u>Olvidar clave</u>: haga clic en este botón si olvidó la clave de Safe100.net o CustomSafe100.La información de la cuenta se enviará a su dirección de correo electrónico.

Consulte los siguientes enlaces para solicitar una cuenta de dominio dinámico al seleccionar otros Proveedores de DDNS:

Dyndns.org (Dinámico) / Dyndns.org (Personalizado): visite http://www.dyndns.com/